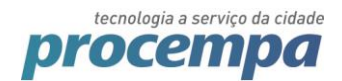

# NFSE - GUIA DE INSTALAÇÃO

# LACUNA WEB PKI

Av. Ipiranga, 1200 · Porto Alegre, RS · Brasil · CEP 90160-091 · www.procempa.com.br

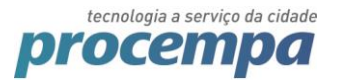

# 1. Requisitos

#### 1.1. Browsers suportados

O componente Lacuna Web PKI suporta em sua versão atual os seguintes sistemas operacionais:

| 0                          | 6                          | $\bigcirc$                          |
|----------------------------|----------------------------|-------------------------------------|
| Windows, Mac<br>OS e Linux | Windows, Mac<br>OS e Linux | IE9+ (Edge<br>ainda sem<br>suporte) |

### 1.2. Driver token

Caso o certificado esteja em um token, o driver do mesmo deve estar instalado no computador.

## 2. Instalação

O tutorial será baseado em um ambiente com as seguintes especificações:

- Ambiente: Homologação
- Sistema Operacional: Windows
- Navegador: Chrome

**Obs**<sup>1</sup>: Realizando o procedimento em homologação, a extensão também ficará disponível em produção.

**Obs**<sup>2</sup>: A extensão Web PKI deve ser instalada em cada navegador que que é usado para emitir notas.

#### 2.1. Acesse o sistema e clique em "Autenticação"

|              |                                                                                                    | TESTE                                                                                                    | Terca-feira 9 de Maio de 2017  |  |
|--------------|----------------------------------------------------------------------------------------------------|----------------------------------------------------------------------------------------------------|--------------------------------|--|
| Consulta     |                                                                                                    |                                                                                                    | terya teria) i de maie de 2011 |  |
|              |                                                                                                    |                                                                                                    |                                |  |
|              |                                                                                                    | 📴 Autenticação                                                                                                    |                                |  |
|              |                                                                                                    |                                                                                                    |                                |  |
|              |                                                                                                    |                                                                                                    |                                |  |
| ( <b>*</b> ) | Prefeitura de Porto Alegre - Sec<br>Rua Siqueira Campos, 1300 - 4° ;<br>Tel: 156 (opção 4) ou (51) 328° ;<br>Email: nfse@smf.prefpoa.com.b | etaria da Fazenda<br>ındar - Bairro Centro Histórico - CEP: 90.010-907 -<br>1140 (chamadas de outras cidades)<br>r | Porto Alegre RS.               |  |
|              |                                                                                                    |                                                                                                    |                                |  |

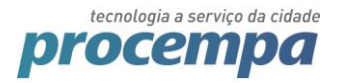

#### 2.2. Informe o usuário e senha

| Para acessar rapidamente, coloque os seus fav | procempa.com.br/cas/rogms.etwice=https//doa//227/227                                                                                                    | Outros favo                      |
|-----------------------------------------------|----------------------------------------------------------------------------------------------------|----------------------------------|
|                                               |                                                                                                    | Quarta-feira, 10 de Maio de 2017 |
|                                               | Login: 98765444000176<br>Senha:<br>ENTRAR                                                                                                    |                                  |
| Rua<br>Tel.:<br>Emai                          | itura Municipal de Porto Alegre - Secretaria Municipal da Fazenda<br>igueira Campos, 1300 - 4º anda - Bairro Centro Histónico - CEP: 90.010-907<br>156 ou 51.32890140 para chamadas de outras cidades<br>: nfse@smf.prefpoa.com.br | Porto Alegre RS.                 |

### 2.3. Clique em "Geração"

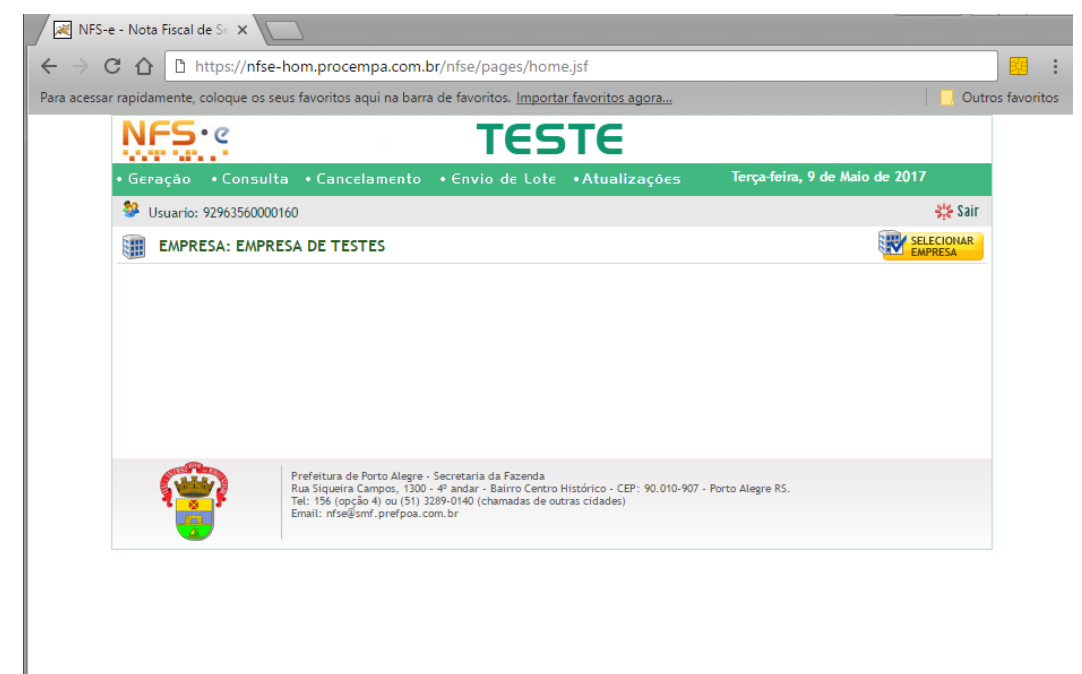

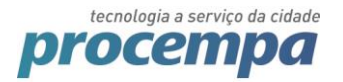

2.4. Informe a data de competência e clicar em "CONFIRMAR"

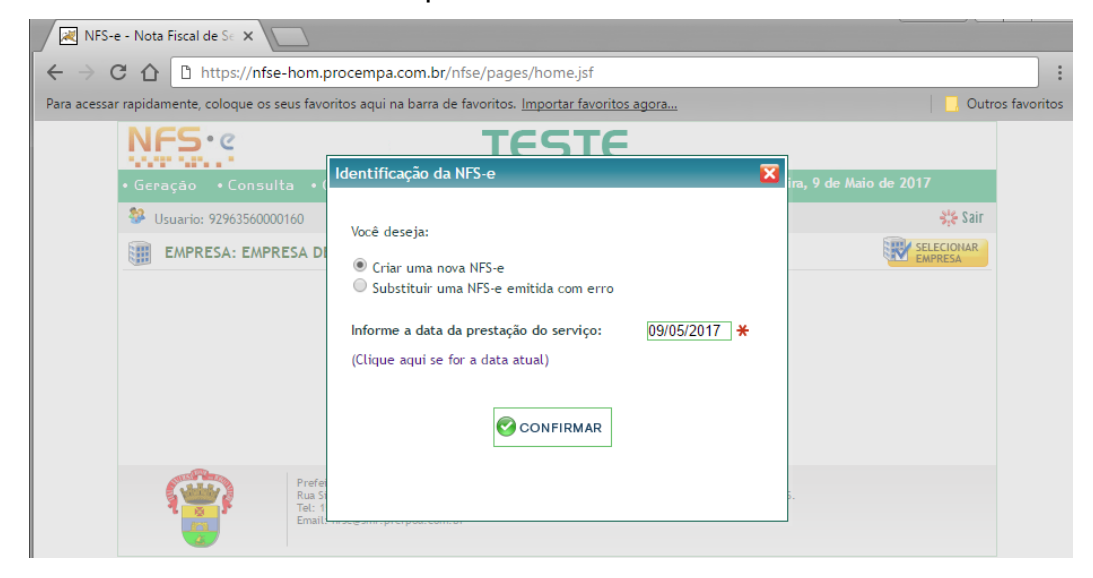

2.5. Aparecerá um alerta informando que o componente Web PKi não está instalado. Clique em "Seguir para a Instalação"

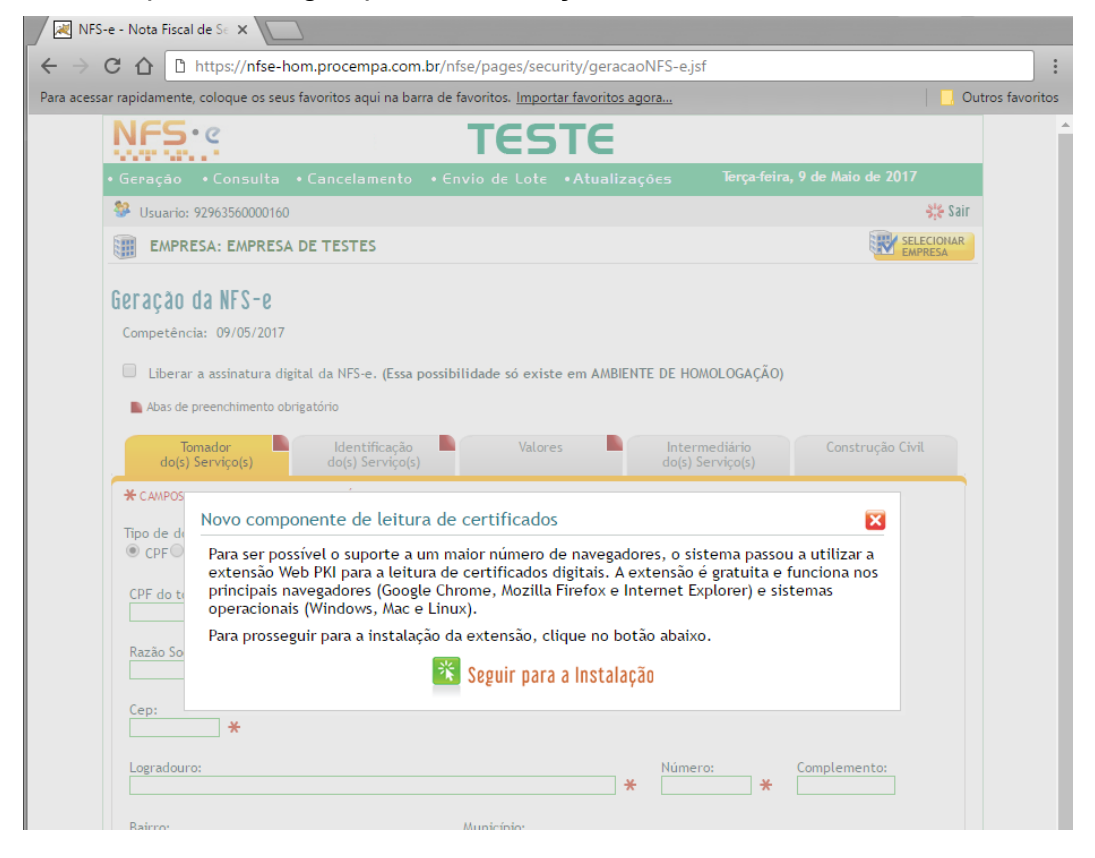

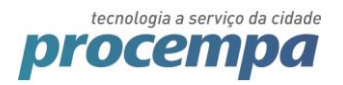

2.6. Siga as instruções no site do Lacuna Web PKI

| 🔹 Lacuna Web PKI Setup 🗙 📃                                                                                  |                  |
|----------------------------------------------------------------------------------------------------|------------------|
| ← → C 🏠 🕯 Seguro   https://get.webpkiplugin.com/Setup?brand=&jslib=2.5.0&browser=Chrome&returnUrl=https%3A% | 2F%2 🛧 :         |
| Para acessar rapidamente, coloque os seus favoritos aqui na barra de favoritos. Importar favoritos agora    | Outros favoritos |
| locupo \//eb PKI     Olioma ~      OPrecisa de ajuda? ~                                                     | <u></u>          |
|                                                                                                    |                  |
| Assiliatura Digital no browser                                                                              | _                |
| Instalação                                                                                                  |                  |
| li istalaçao                                                                                                |                  |
|                                                                                                    |                  |
|                                                                                                    |                  |
| Passo 1 de 2: Instalar a extensão Web PKI no Chrome                                                         |                  |
| Para completar a operação que você iniciou em <b>nfse-</b>                                                  |                  |
| hom.procempa.com.br, siga esse processo somente dessa vez.                                                  |                  |
|                                                                                                    |                  |
|                                                                                                    |                  |
|                                                                                                    |                  |
| Add "Web PKI"?                                                                                              |                  |
| It can:                                                                                                    |                  |
| websites you visit                                                                                          |                  |
| Manage your downloads     Communicate with cooperating native                                               |                  |
| applications                                                                                                |                  |
| Add extension                                                                                               |                  |
|                                                                                                    |                  |
|                                                                                                    |                  |
|                                                                                                    |                  |
| Instalar Web PKI para Chrome                                                                                |                  |
|                                                                                                    |                  |
|                                                                                                    |                  |

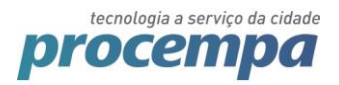

## 2.7. Após voltar para o site da NFS-e, preencha a nota e clique em "Gerar NFS-e"

| NFS-e - Nota Fiscal de Se 🗙 🚺                                                                                                    |           |
|----------------------------------------------------------------------------------------------------|-----------|
| → C A https://nfse-hom.procempa.com.br/nfse/pages/security/geracaoNFS-e.jsf                                                                                                    | 8         |
| acessar rapidamente, coloque os seus favoritos aqui na barra de favoritos. <u>Importar favoritos agora</u>                                                                                   | is favori |
| NFS· TESTE                                                                                                    |           |
| • Geração • Consulta • Cancelamento • Envio de Lote • Atualizações Terça-feira, 9 de Maio de 2017                                                                                            |           |
| Usuario: 92963560000160 Sair                                                                                                    |           |
| EMPRESA: EMPRESA DE TESTES                                                                                                    |           |
| Geração da NFS-e<br>Competência: 09/05/2017<br>Liberar a assinatura digital da NFS-e. (Essa possibilidade só existe em AMBIENTE DE HOMOLOGAÇÃO)                                              |           |
| Abas de preenchimento obrigatório         Tomador       Identificação         Valores       Intermediário         Construção Civil         do(s) Serviço(s)         Valores                  |           |
| Tipo de documento do Tomador:<br>• CPF O CNPJ Não Informado<br>CPF do tomador:<br>028.345.600-05 $\star$ Inscrição Municipal:<br>Clique aqui para tentar localizar o documento em nassa base |           |
| Razão Social / Nome do Tomador:<br>Teste nfse *<br>Cep:<br>13323-112 *                                                                                                    |           |
| Logradouro:<br>Endereço de teste X 1321 X Complemento:                                                                                                    |           |
| Bairro: Municipio:<br>Bairro de teste * PORTO ALEGRE RS Pesquisar                                                                                                    |           |
| Telefone: E-mail:                                                                                                    |           |
| 🖸 Retornar 🗹 Gerar NFS-e 🖸 Limpar Digitação                                                                                                    |           |

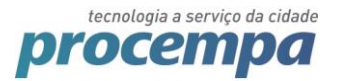

- 2.8. Caso você deseje utilizar um certificado A1 siga os passos abaixo:
- 2.8.1. Se não estiver aparecendo nenhum certificado, clique no ícone da extensão Web PKI

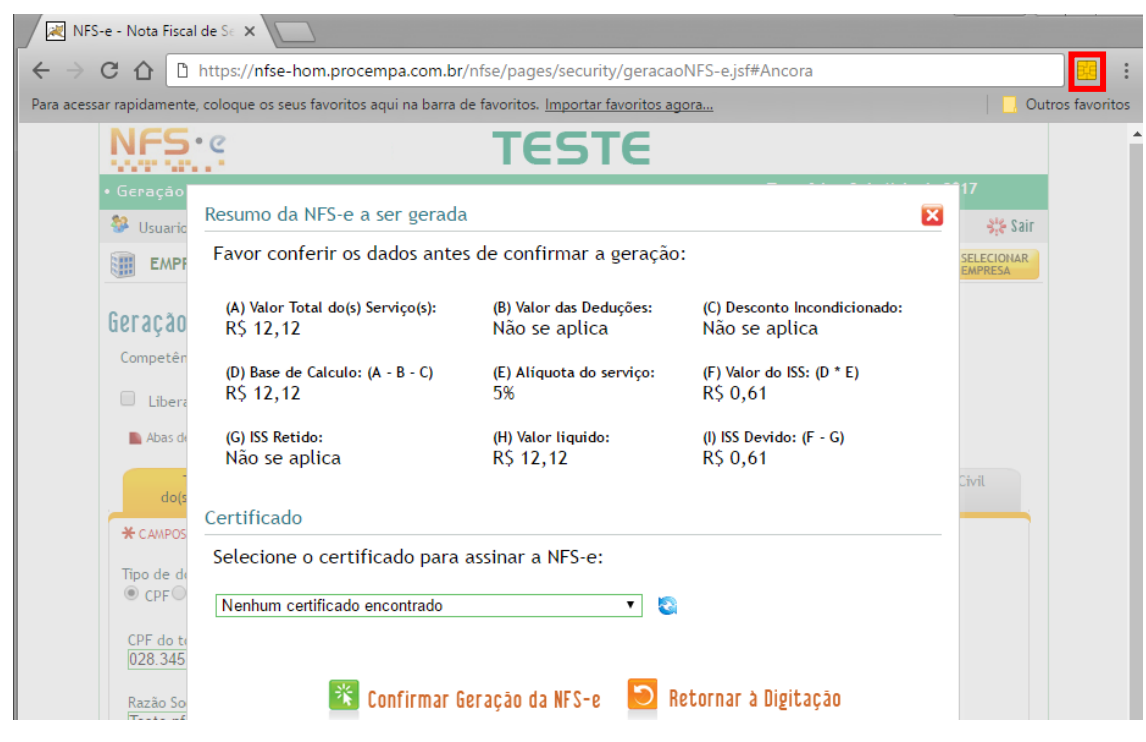

#### 2.8.2. Na janela do Web PKI, clique em importar

| N 🔀 🛛             | FS-e - Nota Fisca    | l de Se 🗙 🔽                      |                      |                           |                    |      |      |
|-------------------|----------------------|----------------------------------|----------------------|---------------------------|--------------------|------|------|
| $\leftrightarrow$ | COD                  | https://nfse-hom.pr              | ocempa.com.br/nfs    | e/pages/security/geracaol | NFS-e.jsf#Ancora   |      | :    |
| Para ace          | ssar rapidamente     | e, coloque os seus favor         |                      |                           |                    |      | itos |
|                   | NFS                  | • @                              | Certificados         | Pessoais                  |                    | <br> |      |
|                   | • Geração            | Resumo da NES-                   | Titular              | Emissor                   | Validade           | ^    |      |
|                   | 😵 Usuario            |                                  |                      |                           |                    |      |      |
|                   | EMPF                 | Favor conferir                   |                      |                           |                    |      |      |
|                   | Geração              | (A) Valor Total do<br>R\$ 12,12  |                      |                           |                    |      |      |
|                   | Competên             | (D) Base de Calcu                |                      |                           |                    |      |      |
|                   | Libera               | R\$ 12,12                        |                      |                           |                    |      |      |
|                   | 🖿 Abas de            | (G) ISS Retido:<br>Não se aplica | 2 Recarregar         | Importar PKCS #12         |                    | *    |      |
|                   | do(s                 | Certificado                      | Configuraçõe         | es                        |                    | <br> |      |
|                   | Tipo de du           | Selecione o cer                  | 🖒 Sites confiáveis   |                           |                    |      |      |
|                   | ● CPF ●              | Nenhum certifica                 | Exibir configurações | avançadas                 |                    |      |      |
|                   | CPF do to<br>028.345 |                                  | _                    |                           |                    |      |      |
|                   | Razão So             | *                                | Confirmar Gera       | ção da NFS-e 🛛 D          | tornar à Digitação |      |      |

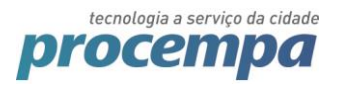

# 2.8.3. Siga os passos do Assistente para Importação de Certificados

| ← 🛛 😽 Certificate Import Wizard                                                                                                    | ×                                                                                                    | ÷        | K Certificate Import Wizard                                                                                                    |
|----------------------------------------------------------------------------------------------------|----------------------------------------------------------------------------------------------------|----------|----------------------------------------------------------------------------------------------------|
| Bem-vindo ao Assistente<br>Certificados<br>Use este assistente para copiar certificas<br>certificados que é emitido por uma au<br>sua identidade e contém informações us<br>conectes de rede seguras. Um repositór<br>certificados são mantidos.<br>Local do Repositóro<br>@ Usuário Atual<br>@ Máquina Local<br>Para continuar, clique em Avançar. | para Importação de<br>los, letas de certificados confiéveis e listas de<br>um repositório de certificados.<br>toridade de certificação, é uma confirmação de<br>das para proteger dados ou estabelecer<br>o de certificados é a área do sistema em que os |          | Arquivo a Ser Importado         Especifique o arquivo que você deseja importar.         Nome do arquivo:         Doservação: mais de um certificado pode ser armazenado em um único arquivo nos seguintes formatos:         Troca de Informações Pessoais - PKCS nº 12 (.PFX,.P12)         Padrão de Sintaxe de Mensagem Criptografada - PKCS nº 7 (.P78)         Repositório de Certificados Serializado da Microsoft (.SST)                                                     |
|                                                                                                    | <u>A</u> vançar Cancelar ×                                                                                                    |          | <u>A</u> vançar Cancelar                                                                                                    |
| ←                                                                                                    | importar.                                                                                                    | <i>~</i> | Certificate Import Wizard      Arpositório de Certificados      Repositórios de certificados são áreas do sistema onde os certificados são guardados.      O Windows pode selecionar automaticamente um repositório de certificados ou você     certificados      O Windows pode selecionar automaticamente um repositório de certificados ou você     certificados      O Decorritorio de Certificados no repositório a segur     Repositório de Certificados:          Procurar |
|                                                                                                    | <u>A</u> vançar Cancelar                                                                                                    |          | <u>Avançar</u> Cancelar                                                                                                    |
| <ul> <li></li></ul>                                                                                                    | X<br>ada foi protegida com uma senha.                                                                                                    | ÷        | Certificate Import Wizard Concluindo o Assistente para Importação de Certificados                                                                                                    |
| Digite a senha da chave privada.<br>Senha:<br>Exbir Senha<br>Opções de Importação:<br>Habilitar proteção de chaves pri<br>avisado semere que a chave pri<br>das chaves posteriormente.<br>Marcar esta chave como export<br>das chaves posteriormente.                                                                                               | radas fortes. Se habilitar essa opção, você será<br>ada for usada por um aplicativo.<br>ivel. Isso possibilitará o backup ou o transporte<br>endidas.                                                                                                    |          | O certificado será importado depois que você clicar em Concluir.<br>Você especificou as seguintes configurações:<br>Repositório de Certificados Selecionado Determinado automaticamente pelo assistente<br>Conteúdo PFX<br>Nome do Arquivo C: \Users\Documents\certificac                                                                                                    |
|                                                                                                    | <u>A</u> vançar Cancelar                                                                                                    |          | <u>C</u> oncluir Cancelar                                                                                                    |

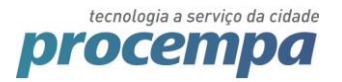

2.8.4. Agora o certificado deve aparecer na listagem da extensão.

| → C ☆ D               | https://nfse-hom.pr              | ocempa.com.br/nfse/pages/security/geracaoNFS-e.j | sf#Ancora           |            |   |
|-----------------------|----------------------------------|--------------------------------------------------|---------------------|------------|---|
| a acessar rapidamente | e, coloque os seus favor         |                                                  |                     |            |   |
| NFS                   | • C                              | Certificados Pessoais                            |                     |            |   |
| • Geração             | -                                | Titular                                          | Emissor             | Validade   | - |
| 🏶 Usuario             | Resumo da NFS-                   | MUNICIPIO DE PORTO ALEGRE:92963560000160         | AC Certisign RFB G4 | 2017-12-22 |   |
| EMPF                  | Favor conferir                   |                                                  |                     |            |   |
| Geração               | (A) Valor Total do<br>R\$ 12,12  |                                                  |                     |            |   |
| Competên              | (D) Base de Calcu                |                                                  |                     |            |   |
| 🗌 Libera              | R\$ 12,12                        |                                                  |                     |            | _ |
| 🖺 Abas de             | (G) ISS Retido:<br>Não se aplica | CRecarregar I Importar PKCS#12                   |                     |            |   |
| do(s                  | Certificado                      | Configurações                                    |                     |            |   |
| Tipo de de            | Selecione o cer                  | C Sites confiáveis                               |                     |            |   |
| ● CPF ○               | Nenhum certifica                 | Exibir configurações avançadas                   |                     |            |   |
| CPF do to<br>028.345  |                                  |                                                  |                     |            |   |
| Razão So              | *                                | 🕄 Confirmar Geração da NFS-e 🛛 🔁 Retornal        | r à Digitação       |            |   |

- 2.9. Caso você deseje utilizar um certificado A3, insira-o no computador
- 2.10. Caso o certificado não esteja aparecendo na listagem, clique no ícone de "Atualizar". Após, clique em "Confirmar Geração da NFS-e"

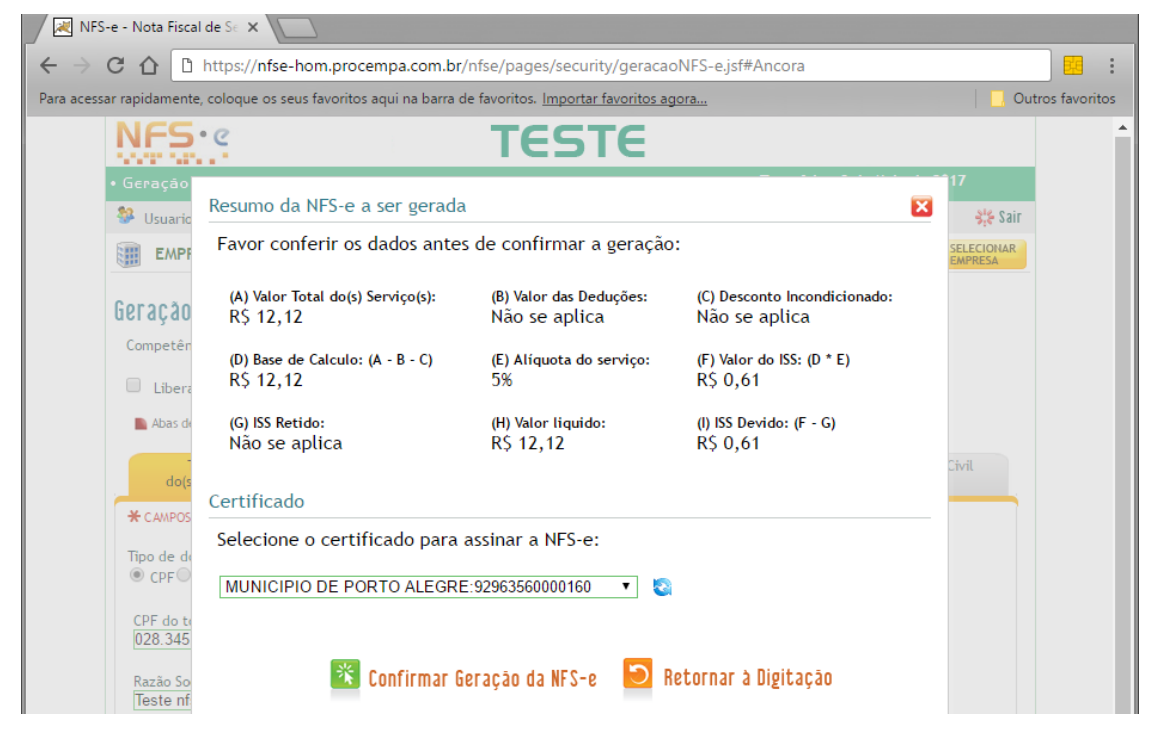

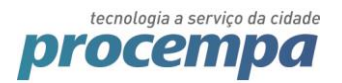

## 2.11. Aparecerá um alerta do Windows, clique em "Permitir"

| Image: Missing of the state of the state of the stat |                |               |
|----------------------------------------------------------------------------------------------------|----------------|---------------|
| ← → C 🏠 https://nfse-hom.procempa.com.br/nfse/pages/security/geracaoNFS-e.jsf#Ancora                                                                                                    |                | . 🖪           |
| Para acessar rapidamente, coloque os seus favoritos aqui na barra de favoritos. Importar favoritos agora                                                                                                    | Outr           | ros favoritos |
| NFS: TESTE                                                                                                    |                | 1             |
| Geração     Resumo da NFS-e a ser gerada                                                                                                    | 17<br>Sik Sair |               |
| Favor conferir os dados antes de confirmar a geração:                                                                                                    | SELECIONAR     |               |
| Geração         (A) Valor Total do(s) Serviço(s):         (B) Valor das Deduções:         (C) Desconto Incondicionado:           Não se aplica         Não se aplica         Não se aplica                                                                                                    |                |               |
| Competén<br>(D) Base de Calculo: (A<br>R\$ 12,12<br>Processando<br>1                                                                                                    |                |               |
| ■ Abas di (G) ISS Retidoz ■ Aleta de Segurança ×<br>Não se apli                                                                                                    |                |               |
| dore<br>* CAMPOS Certificado Certificado                                                                                                    |                |               |
| Selecione o (<br>Tipo de de Site: nfse-des.procempa.com.br                                                                                                    |                |               |
| MUNICIPIO E Certificado: MUNICIPIO DE PORTO ALEGRE:92963560000160                                                                                                    |                |               |
| 028.345<br>✓ Não me pergunte novamente para este site e certificado                                                                                                    |                |               |
| Razão So<br>Teste ní Permitir Cancelar                                                                                                    |                |               |
| Cep:<br>13323-112 *                                                                                                    |                |               |

#### 2.12. A nota foi emitida com sucesso

| 💼 Página Inicial                                                                                                    | 🙋 Retornar 🛛 🗧                                                                                                    | 🗿 Download de Nota Fiscal                                             | 📕 Imprimir                           |  |
|----------------------------------------------------------------------------------------------------|----------------------------------------------------------------------------------------------------|-----------------------------------------------------------------------|--------------------------------------|--|
| NF                                                                                                    | S-e - NOTA FISCAL D                                                                                                    | E SERVIÇOS ELETRÔNICA                                                 |                                      |  |
| N°:2017/461                                                                                                    | Emitida em:<br>11/05/2017 às 10:24:10                                                                                        | Competência: Código<br>11/05/2017 c8f8f                               | de Verificação:<br>ef9               |  |
| TESTE                                                                                                    | Empresa de Testes<br>CPF/CNPJ: 99.999.999/000'<br>AV IPIRANGA, 01200, AZENHA - C<br>Porto Alegre<br>Telefone: (51)99999-9999 | I-91 Inscrição Municipa<br>ep: 90160-091<br>RS<br>Email: desenvolvime | al: 99999820<br>ento@procempa.com.br |  |
| Tomador do(s) Serviço(s                                                                                                    | )                                                                                                    |                                                                       |                                      |  |
| CPF/CNPJ: 668.020.249-34<br>Tomador de Teste<br>Endereço de Teste, 1232, Bairro<br>Porto Alegre<br>Telefone: Não informado | o de Teste - Cep: 12312-312                                                                                                  | Inscrição Municipal: Não Informa<br>RS<br>Email: Não Informado        | ado                                  |  |
| Discriminação do(s) Serv<br>Discriminação de Teste                                                                         | iço(s)                                                                                                    |                                                                       |                                      |  |
| Código de Tributação Munic<br>151100300 / Sustação de prote:<br>Subitem Lista de Serviços L                                | ripal:<br>sto<br>.C 116/03 / Descrição:                                                                                      |                                                                       |                                      |  |
| 15.11 / Devolução de títulos, pr<br>serviços a eles relacionados.                                                          | otesto de títulos, sustação de pro                                                                                           | otesto, manutenção de títulos, reapresen                              | tação de títulos, e demais           |  |
| Cod/Município da incidênci<br>4314902 / Porto Alegre                                                                       | a do ISSQN:                                                                                                    | Natureza da Operação:<br>Tributação no município                      |                                      |  |
| Valor dos serviços:                                                                                                    | R\$ 13,22                                                                                                    | Valor dos serviços:                                                   | R\$ 13,22                            |  |
| (-) Descontos:                                                                                                    | R\$ 0.00                                                                                                    | (-) Deduções:                                                         | R\$ 0,00                             |  |
| (-) Retenções Federais:                                                                                                    | R\$ 0,00                                                                                                    | (-) Desconto Incondicionado:                                          | R\$ 0,00                             |  |
|                                                                                                    | R\$ 0,00                                                                                                    | (=) Base de Cálculo:                                                  | R\$ 13,22                            |  |
| (-) ISS Retido na Fonte:                                                                                                   |                                                                                                    | (×) Alíquota:                                                         | 5%                                   |  |
| (-) ISS Retido na Fonte:<br>Valor Líguido:                                                                                 | R\$ 13.22                                                                                                    |                                                                       |                                      |  |
| (-) ISS Retido na Fonte:<br>Valor Líquido:                                                                                 | R\$ 13,22                                                                                                    | (=)Valor do ISS:                                                      | K\$ 0,00                             |  |
| (-) ISS Retido na Fonte:<br>Valor Líquido:                                                                                 | R\$ 13,22                                                                                                    | (=)Valor do ISS:                                                      | K\$ 0,00                             |  |
| (-) ISS Retido na Fonte:<br>Valor Líquido:<br>Outras Informações:<br>NFS-e gerada em ambiente de l                         | R\$ 13,22                                                                                                    | (=)Valor do ISS:                                                      | K5 0,00                              |  |

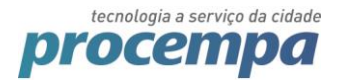

# 3. FAQ

3.1. Uso Mac/Linux e meu certificado em token/smart card não está aparecendo na listagem.

Caso seu certificado não esteja aparecendo na listagem, clique no ícone da extensão Web PKI, clique em "Dispositivos Criptográficos" e marque as opções "Smart Cards" e "Tokens". Clique em "OK" e após em "Recarregar". As imagens abaixo exibem os passos necessários.

|    |                                             |                                   |            | θ  |   |            |                                                                                                    | e     |
|----|---------------------------------------------|-----------------------------------|------------|----|---|------------|----------------------------------------------------------------------------------------------------|-------|
|    |                                             | ☆ 🌣                               | 🛡 🥕 🖿 🧾    | :  |   |            | A 🗘 🖉                                                                                                    | t 📃 : |
| sc | Personal Certificates                       |                                   |            | ks | s | Person     |                                                                                                    | ks    |
|    | Subject                                     | Issuer                            | Expiration |    |   | Subject    | Cryptographic devices (PKCS #11)                                                                                               | ion   |
|    | local.skyfonts.com                          | DigiCert SHA2 Secure Server<br>CA | 3/9/2018   |    |   | local.sky  | If you have certificates stored in a cryptographic device, mark one of the options<br>below.                                   | з     |
|    | MUNICIPIO DE PORTO<br>ALEGRE:92963560000160 | AC Certisign RFB G4               | 12/22/2017 |    |   | MUNICIF    | <ul> <li>✓ libaetpkss.dylib (Smart cards managed by SafeSign</li> <li>✓ libeToken.dylib (Tokens managed by SafeNet)</li> </ul> | 017   |
|    |                                             |                                   |            |    |   |            | Custom modules                                                                                                    |       |
|    |                                             |                                   |            |    |   |            | If your cryptographic device is not listed above, enter the name of the SO file given<br>by the manufacturer                   |       |
|    | <b>_</b>                                    |                                   |            |    |   |            |                                                                                                    |       |
| -  | C Refresh Import PKCS #12                   | ✿ Crypto devices (PKCS #11)       |            |    | - | C Refres   |                                                                                                    |       |
|    | Settings                                    |                                   |            |    | - | Setting    | Type SO filename (with extension) + Add                                                                                        |       |
|    | Ô Trusted sites                             |                                   |            |    |   | 🖒 Trusted  | VOK Cancel                                                                                                    |       |
| ¢  | Show advanced settings                      |                                   |            |    | ( | Show advar | ced settings                                                                                                    |       |